# **Parts**

MAXREFDES284#, MAX22516, MAX22005, MAX22007, MAX22005PMB, MAX22007PMB, MAXM17572, MAX32660

# Meta Keywords

MAX22516, IO-Link Datalink, MAX22005, MAX22007, MAXM17572, IO-Link actuator, IO-Link device, Pmod, peripheral module

# **Meta Description**

The MAXREFDES284# IO-Link®-compliant actuator or sensor development platform uses the MAX22516 IO-Link data link controller and device transceiver.

# MAXREFDES284# IO-Link to Pmod<sup>™</sup> Adapter

# **Overview**

Advanced factory automation solutions (that is, Industry 4.0) require an increasing number of smart sensors and smart actuators, which are typically controlled using IO-Link® point-to-point serial communication between the sensor/actuator and IO-Link master. As a leading provider of IO-Link device transceiver and master transceiver ICs, Analog Devices, Inc. also provides complete reference design solutions to help customers improve their time to market. These proven designs cover all the hardware and software requirements needed for compliance with the IO-Link standard.

IO-Link is the first open, field bus agnostic, low-cost, point-to-point serial communication protocol used for communicating with sensors and actuators that has been adopted as an international standard (IEC 61131-9). IO-Link standardizes interoperability of industrial equipment from all over the world. IO-Link can function directly from a PLC or be integrated into standard field buses, quickly making it the de-facto standard for universally communicating with smart devices like the MAXREFDES284#.

The MAXREFDES284# is a complete, IO-Link reference design that allows an engineer to connect device or actuator development boards with a Pmod<sup>™</sup>-compatible peripheral module connector, and interface to an IO-Link Master. The MAXREFDES284# consists of a MAX22516 IO-Link transceiver with integrated data link controller and protection, a microcontroller to run application code, and has a peripheral module connector to connect device or

actuator functions, supporting SPI, I<sup>2</sup>C, or UART interfaces.

The complete reference design fits on a 75mm x 33mm printed circuit board (PCB). Design files and software are available in the Design Files folder. The board is also available for purchase.

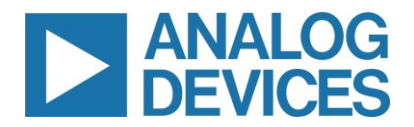

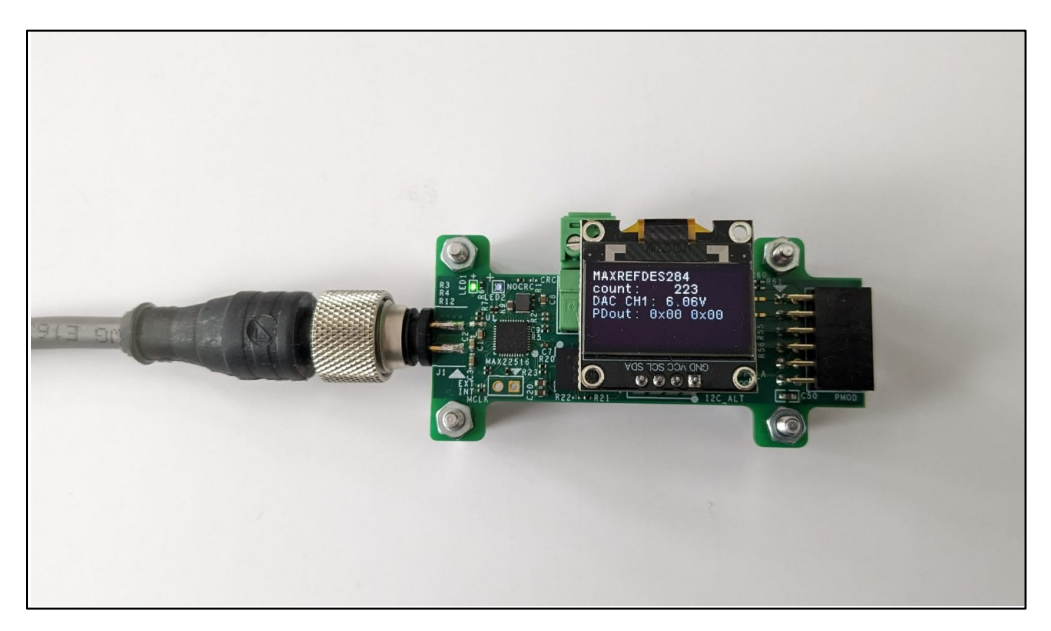

Figure 1. MAXREFDES284# IO-Link to Peripheral Module Device

## Features

- IEC 61131-9-Compliant
- IO-Link Version 1.1-Compliant

## **Applications**

- Industrial Automation
- Actuator Modules
- Programmable Logic Controller (PLC) Systems and Distributed Controller Systems (DCS)
- Smart Sensors

## Introduction

With this reference design and firmware, IO-Link allows the user to program and diagnose a four-channel industrial analog output peripheral module (MAX22007PMB#). This enables industrial actuator or sensor equipment original equipment manufacturers (OEMs) to provide end-users with total flexibility at the factory floor level to simplify equipment installation and commissioning, while reducing their own number of stock keeping units, reducing their bill of materials (BOMs), and simplifying and streamlining their own purchasing and manufacturing.

The demonstration firmware provides an example of how to use the MAXREFDES284# with the MAX22007PMB#. The demonstration supports 1-byte PDIn and 7-byte PDOut, where the PDIn data is used as an 8-bit message counter, the 7-byte PDOut is split into 4x 12-bit digital-to-analog converter (DAC) values, one for each analog output, and 1 byte to switch the display through different modes, that is, application data display, timing analysis vs. cycle-time measurements. The minimum cycle-time is defined by the process-data length and COM rate, and with this mode 800µs cycle-time can be reached. The MAX22007PMB# demonstrates four industrial analog outputs that can be individually configured between voltage mode (0V to12.5V) or current mode (0mA to 25mA).

Built in an industrial form factor, and measuring just 75mm x 33mm, the MAXREFDES284# uses an industry-standard M12 connector, allowing a 4-wire IO-Link cable to be used. On the other side, a 12-pin peripheral module can be connected. A 2-pin terminal block provides external access to the 24V that is delivered from the IO-Link master, providing up to 24W.

The demonstration application comes with matching input/output device descriptor (IODD) files, supporting multiple parameters.

In this reference design, a MAX32660 low power microcontroller interfaces between the MAX22516 and peripheral module connector. The MAX22516 features an integrated data link controller that allows the device to autonomously respond to process-data requests from the IO-Link Master as well as manage indexed service data unit (ISDU) transfers, offloading all time-critical tasks from the microcontroller.

The microcontroller can update and read the PDIn and PDOut data at any time. The indexed service data unit (ISDU) requests are stored in a separate buffer and, consequently, are handled without interrupting application tasks. The MAX22516 also integrates surge protection for robust communication without requiring external protection components such as TVS diodes. The MAX22516 is available in a form factor friendly 3.53mm x 3.16mm, 42-bump wafer level packaging (WLP) as well as a 40-pin TQFN package, allowing the MAXREFDES284# to have a small footprint. The reference design is reverse-polarity protected using the integrated active reverse-polarity protection of the MAX22516. The MAX22516 has an integrated DC-DC converter as well as two integrated linear regulators (3.3V and 5.0V). The DC-DC converter is used to generate the 3.3V supply for the microcontroller, reducing power dissipation as well as the number of external components required, further saving additional space on the board. The MAX22516 also features a low on-resistance C/Q driver to reduce power dissipation, allowing this reference design to consume minimal power with very low thermal dissipation.

This IO-Link device was tested to IO-Link Standard 1.1.3 using the TEConcept Device Tester. Connecting the MAXREFDES284# to a USB IO-Link master, such as the MAXREFDES165# or MAXREFDES145#, with the associated software allows for easy evaluation.

# System Diagram

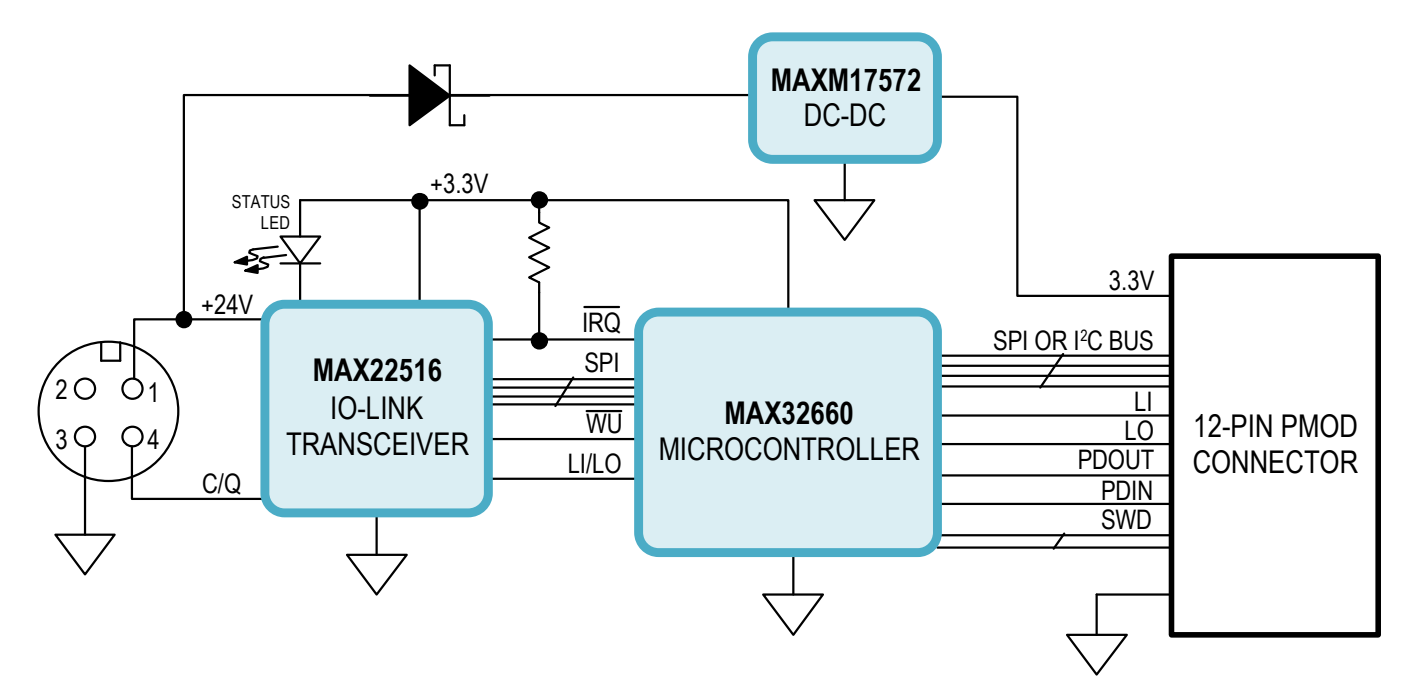

Figure 2. MAXREFDES284# System Block Diagram

# **Detailed Description**

## **Detailed Description of Hardware**

The MAXREFDES284# IO-Link to peripheral module device uses minimal power, space, and minimizes cost, making it a complete solution for many sensors and actuators found in various industrial control and automation applications.

The MAX22516 IO-Link device transceiver is compliant with the IO-Link version 1.1/1.0 physical layer specification. It integrates the high-voltage functions commonly found in industrial sensors and actuators, including drivers, DC-DC converter, and two linear regulators. The MAX22516 features extensive integrated protection to ensure robust communication in harsh industrial environments. All three I/O pins (V24, C/Q, and GND) on the MAX22516 are reverse-voltage and short-circuit protected and feature integrated  $\pm 1$ kV/500 $\Omega$  surge protection. This enables a very small PCB area with no external protection components required. The low on-resistance driver (C/Q) further reduces power dissipation. So, this reference design consumes minimal power with very low thermal dissipation. Operation is specified for normal 24V supply voltages up to 36V. External transient protection is simplified due to the high voltage tolerance (that is, 65V absolute maximum rating) for the I/O pins in addition to the integrated surge protection.

The integrated DC-DC regulator in the MAX22516 generates the 3.3V supply for the microcontroller, reducing the number of additional external components and required space.

An additional MAXM17761 DC-DC converter module on the PCB provides 3.3V to the Pmod style connector, allowing currents of up to 1A for the connected peripheral module.

The MAX22516 features an integrated data link controller that significantly simplifies the IO-Link communication timing requirements with independent buffers for PDIn, PDOut, and ISDU transfers. The microcontroller can read or write to/from the buffers as the application allows, independent from the IO-Link Master timing.

## **Detailed Description of Firmware**

The MAXREFDES284# ships preprogrammed as a working IO-Link device ready to connect to an IO-Link master. The firmware configures and controls a peripheral module. After plug-in, the MAXREFDES284# waits for a wake-up signal from the IO-Link master. Once the wake-up signal is received, the MAXREFDES284# synchronizes with the IO-Link master using the 230.4kbps (COM3) baud rate, and communication parameters are exchanged. The IO-Link master then starts a cyclic data exchange by transferring the process data. If the MAXREFDES284# is removed, the IO-Link master detects a missing device. This reference design uses the TE-ConceptIO-Linkstack and the stack-library provided with the demo-projectis for evaluation only. The full version of the stack can be purchased at TE-Concept.

The MAXREFDES145# is an eight-port IO-Link Master utilizing the TEConcept IO-Link Master Stack. The TEConcept IO-Link Control Tool software is Microsoft Windows®-compatible and features input output device description (IODD) file import capability, automatic download from IODD Finder, connects to a PC through USB, and is available to download from the Analog Devices website.

*Figure 4* shows the TEConcept IO-Link Control Tool software.

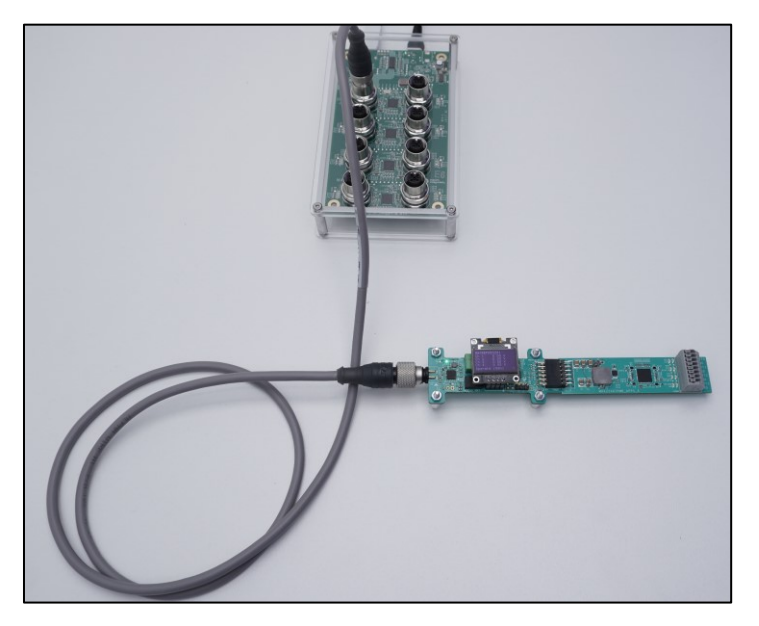

Figure 3.MAXREFDES145# + MAXREFDES284# + MAX22007PMB#

## **Detailed Description of Software**

The MAXREFDES284# was verified using the MAXREFDES145# IO-Link Master, featuring the MAX14819 IO-Link master transceiver and the IO-Link Control Tool from TEConcept.

Download the IODD file (\*.xml) located in the Design Files folder and follow the step-by-step instructions in the Quick Start Guide section on how to use the software. *Figure 4* shows a screenshot of the TEConcept IO-Link Control Tool communicating with the master and device.

| TEConcept GmbH - IO-Link Control             | Tool (CT) v3.9 - Untitled<br>ware update Tools He | lp                        |           |                                |            |             |         |            |                  |                         |                  | _           |          |
|----------------------------------------------|---------------------------------------------------|---------------------------|-----------|--------------------------------|------------|-------------|---------|------------|------------------|-------------------------|------------------|-------------|----------|
| ) 💿   🕲   🖸   📲   💿 🕕   🎸                    | Red 1 D + D + D + D                               |                           |           |                                |            |             |         |            |                  |                         |                  |             | Observer |
| E PC                                         | Device Control                                    |                           | Port o    | 18                             |            |             |         |            |                  |                         |                  |             |          |
| IO-Link 8 port master                        | Device info                                       | +                         | Corr      | h in nar 1883 Manu - 1 🔿       | Estable DC | · Beerl All | A       | d Calantas | L I M Maine Cale |                         |                  |             |          |
| Port 1                                       | Device: 4 Channel Co                              | onfigurable Analog Output | Spean     | in the band 1993 Menter + 1    | retch D3   | I Kead Al   | . ■ Kea | u selectet | write see        | icteu                   |                  |             |          |
|                                              | Device Image                                      |                           | Name      |                                | Index      | Subindex    | Rights  | Туре       | Unit             | Value                   |                  |             |          |
| Port 2                                       |                                                   | IO-Link revision:         | Y-IE      | Identification Menu            |            |             |         |            |                  |                         |                  |             |          |
| Device isn't selected                        |                                                   | V11                       | -f        | rar Vendor Name                | 16         | 0           | RO      | String     |                  | Analog Devices          |                  |             |          |
| Port 3                                       | C-10-201                                          | Bit rate:                 | -         | rar Vendor Text                | 17         | 0           | RO      | String     |                  | www.analog.com          |                  |             |          |
| - Device isn't selected                      |                                                   | СОМЗ                      |           |                                | 10         | -           | no      | Charles -  |                  | A Channel Carthough     |                  |             |          |
| Inactive                                     | MAX22007PMB                                       | Min cycle time:           |           | Product Name                   | 10         | 0           | RO      | String     |                  | 4 Channel Conliguration | ie Analog Output |             |          |
| Port 4     Device isn't selected             |                                                   | 800 µs                    | ાન        | Product Text                   | 20         | 0           | RO      | String     |                  | 4 Channel 0-25mA or     | 0-12.5V          |             |          |
| Inactive                                     | SIO / ISDU / DS:                                  | 4 4 4                     |           | rar Product ID                 | 19         | 0           | RO      | String     |                  | MAXREFDES284 + M        | 1AX22007         |             |          |
| Port 5                                       | Select                                            | t device                  | - i       | ar Serial Number               | 21         | 0           | RO      | String     |                  | 0                       |                  |             |          |
| Inactive                                     |                                                   |                           |           | ar Hardware Version            | 22         | 0           | RO      | String     |                  | Bey 1.0                 |                  |             |          |
| Port 6                                       | Port Control                                      |                           | 11   2    |                                | 22         |             | DC DC   | Chara      |                  | Day 10                  |                  |             |          |
| Device isn't selected                        | Advance configuration:                            | <b>\$</b>                 | III ES    | rar rumware version            | 23         | U           | RO      | String     |                  | nev 1.0                 |                  |             |          |
| Port 7                                       | IQ Behavior:                                      | •                         | 11 10     | Application Specific Tag       | 24         | 0           | RO      | String     |                  |                         |                  |             |          |
| Device isn't selected                        | 0.055                                             |                           | l l f     | rar Function Tag               | 25         | 0           | RO      | String     |                  |                         |                  |             |          |
| Inactive                                     | Power OFF                                         | PowerUN                   | 4         | rar Location Tag               | 26         | 0           | RO      | String     |                  |                         |                  |             |          |
| Device isn't selected                        | Inactive DI                                       | DO IO-Link                | ×.:=      | Parameter Menu                 |            |             |         |            |                  |                         |                  |             |          |
| Inactive                                     |                                                   |                           |           |                                |            |             |         |            |                  |                         |                  |             |          |
|                                              | Connected device state                            | 0-01DE                    | l l       | Test Parameter 253             | 253        | 0           | RO      | Unsign     | ed Integer       | 0                       |                  |             |          |
|                                              | Device ID:                                        | 0-045755                  | H         | Test Parameter 16382           | 16382      | 0           | RO      | Unsign     | ed Integer       | 0                       |                  |             |          |
|                                              | Preduct ID:                                       | 00043720                  | 4         | Application Test<br>Parameter  | 64         | 0           | RO      | Unsign     | ed Integer       | 1                       |                  |             |          |
|                                              | Froduct ID.                                       |                           | V .:=     | Diagnosis Menu                 |            |             |         |            |                  |                         |                  |             |          |
|                                              | Vender neme:                                      | 0                         | 6         | rae Device Statue              | 36         | 0           | FO      | Uneion     | ed Integer       | 0                       |                  |             |          |
|                                              | Product agence                                    | -                         |           |                                |            | 0           | RO      |            | eu meger         | 0                       |                  |             |          |
|                                              | Custo time:                                       | -                         | ~1        | Detailed Device Status         | 37         | 0           | RO      | Аттау      |                  |                         |                  |             |          |
|                                              | Cycle time:                                       | 300 µs                    |           | var Item [1]                   | 37         | 1           | NA      | OctetS     | tring            | 0x00,0x00,0x00          |                  |             |          |
|                                              | IO-Link Revision:                                 |                           |           | var Item [2]                   | 37         | 2           | NA      | OctetS     | tring            | 0x00,0x00,0x00          |                  |             |          |
|                                              | Port state:                                       |                           |           | var Item [3]                   | 37         | 3           | NA      | OctetS     | tring            | 0x00,0x00,0x00          |                  |             |          |
|                                              | Operate in IO-Link:                               | Yes                       |           | furnel litere [4]              | 27         | 4           | NA      | OrtetS     | hina             | 0-00 0-00 0-00          |                  |             |          |
|                                              | Fault:                                            | NOFAULT                   |           | vai item [4]                   | 37         |             | MA      | Ociero     | ang              | 0x00,0x00,0x00          |                  |             |          |
|                                              |                                                   |                           | Process   | Data                           |            |             |         |            |                  |                         |                  |             |          |
|                                              |                                                   |                           | IO-Link I | lode: Process Data Input / Out | out        |             |         |            |                  |                         |                  |             |          |
|                                              |                                                   |                           | PD inc    | ut: Validity:                  | valid      |             |         | Plot       | PD output:       | Set Validity:           | Invalid          | Valid       |          |
|                                              |                                                   |                           |           |                                |            |             |         |            | -                |                         |                  |             |          |
|                                              |                                                   |                           | Name      |                                | Value      | Form        | atted V | Unit       | Name             |                         | Value            | Formatted V | Unit     |
|                                              |                                                   |                           |           | Kaw data                       | OXUE OXC   | 0 0x0F      | 0xC0    |            | Z Haw data       | 3                       | 0x00 0x00        |             |          |
|                                              |                                                   |                           | var       | PDIN                           | 4032       | 4032        |         |            | var PDOUT        |                         | 0                | 0           |          |
|                                              |                                                   |                           |           |                                |            |             |         |            |                  |                         |                  |             |          |
|                                              |                                                   |                           |           |                                |            |             |         |            |                  |                         |                  |             |          |
|                                              |                                                   |                           |           |                                |            |             |         |            |                  |                         |                  |             |          |
|                                              |                                                   |                           |           |                                |            |             |         |            |                  |                         |                  |             |          |
|                                              |                                                   |                           |           |                                |            |             |         |            |                  |                         |                  |             |          |
|                                              |                                                   |                           |           |                                |            |             |         |            |                  |                         |                  |             |          |
|                                              |                                                   |                           |           |                                |            |             |         |            |                  |                         |                  |             |          |
|                                              |                                                   |                           |           |                                |            |             |         |            |                  |                         |                  |             |          |
|                                              |                                                   |                           |           |                                |            |             |         |            |                  |                         |                  |             |          |
|                                              |                                                   |                           |           |                                |            |             |         |            |                  |                         |                  |             |          |
|                                              |                                                   |                           |           |                                |            |             |         |            |                  |                         |                  |             |          |
| < >                                          |                                                   |                           |           |                                |            |             |         |            |                  |                         |                  |             |          |
|                                              |                                                   |                           |           |                                |            |             |         |            |                  |                         |                  |             |          |
| <b>I</b> IIIIIIIIIIIIIIIIIIIIIIIIIIIIIIIIIII |                                                   |                           |           |                                |            |             |         |            |                  |                         |                  |             |          |
| Jse OIO-Link                                 | 😽 Events (2) 🐚 Action                             | n Log (18)                |           |                                |            |             |         |            |                  |                         |                  |             |          |

Figure 4. TEConcept IO-Link Control Tool GUI

## **Restrictions and Warnings for ADI Reference Design Use**

The MAXREFDES284# is designed and tested to meet IO-Link operation and harsh industrial environments covered by IEC 61000-4-x standards for transient immunity. This board and associated software are designed to evaluate the performance of the MAX22516 but are not intended to be deployed as-is into an end product in a factory automation system.

The MAXREFDES284# is not for use in functional safety or safety-critical systems.

## **Hardware Setup**

To test the MAXREFDES284#, connect it to a port of an IO-Link master. In the following example, a MAXREFDES145# IO-Link master and TEConcept IO-Link Control Tool are used, but any IO-Link-compliant master and associated IO-Link device GUI should work.

## **Required Equipment**

- MAXREFDES284#
- MAXREFDES284 IODD File
- IO-Link Master with 24V AC-to-DC Power Adapter (example, MAXREFDES145#)
- TEConcept IO-Link Control Tool Software
- IO-Link Cable
- Windows PC with USB 2.0 Type A-to-B Cable

### **Master Setup Procedure**

- 1) Connect the MAXREFDES284# to the IO-Link master with an IO-Link M12 cable.
- 2) Connect the IO-Link master to the PC with a USB cable.
- 3) Download and install the latest IO-Link Control Tool software from the Analog Devices website.
- 4) Download the IODD file for the MAXREFDES284# either from the Design Files folder or from the IODD Finder website.
- 5) The MAXREFDES284# comes preprogrammed with firmware that supports MAX22007PMB# Mode

## MAXREFDES284# Testing Procedure

The MAXREFDES284# supports four-channel analog output using the MAX22007PMB#. To use this option, connect the MAX22007PMB# to MAXREFDES284# before providing 24V from the IO-Link master.

## Testing Procedure (Four Channel Analog Output Using MAX22007PMB#)

- 1) Connect the female end of the IO-Link cable to the MAXREFDES284# (see *Figure 3*).
- 2) Connect the male end of the IO-Link cable to one of the ports on the IO-Link master. In this example, use the MAXREFDES145# as the IO-Link master.
- 3) Make sure that the MAXREFDES145# is powered with 24V supply and connected to the PC through a USB cable.
- 4) Open the IO-Link Control Tool software and press 'Refresh' under FTDI USB-SPI. The GUI automatically finds the IO-Link master. Click the green 'Connect' button (*Figure 5*).

| TEConcept GmbH - IO-Link Control Tool (CT) v3.9 - Untitled |
|------------------------------------------------------------|
| File View Master settings Firmware update Tools Help       |
| 0                                                          |
| Settings                                                   |
| Communication Interface:                                   |
| Serial Test Interface $\lor$                               |
| GUI cycle time (ms): 250                                   |
| Comm. port: FTDI USB-SPI V                                 |
| FTDI USB-SPI Interfaces                                    |
| - C -                                                      |
| Connection settings                                        |
| Communication speed                                        |
| DLL cycle time (ms): 20                                    |
| Init. timeout (ms): 1000                                   |
| Advanced settings                                          |
| Short ISDUGet Telegram                                     |
|                                                            |

Figure 5.10-Link Control Tool Connect

5) Click 'Select Device' to open the window to load the IODD file (*Figure 6*).

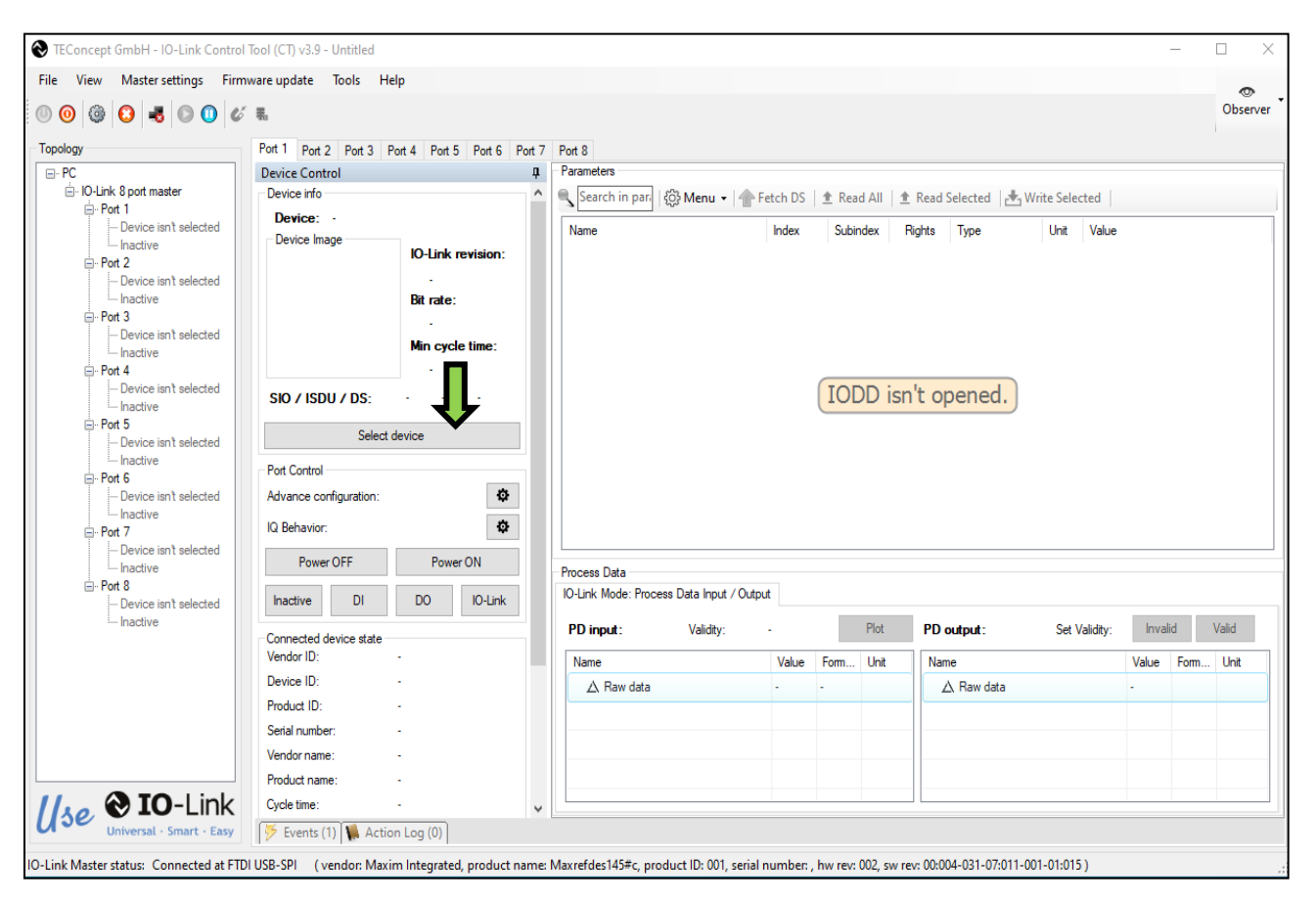

Figure 6. Select Device on IO-Link Control Tool GUI

6) Import the IODD file (MAXIM-RD284\_MAX22007PMB\_COM3) for the MAXREFDES284#. The TE-Concept GUI also allows to automatically download the IODD file from the IODD Finder by clicking 'IODD Finder' in the 'Select Device' menu (*Figure 7*).

| Device selector              |                  |                                                                               |
|------------------------------|------------------|-------------------------------------------------------------------------------|
| TEConcept                    | riants Languages | O-Link Devices:<br>> -── Maxim Integrated Products, Inc.<br>> -── TMG TE GmbH |
| Device basic data            | IO-Link data     |                                                                               |
| Vendor:                      | Bitrate:         |                                                                               |
| Device:                      | IO-Link version: |                                                                               |
| Vendor ID:                   | MinCycle time:   |                                                                               |
| Device ID:                   | SIO mode:        |                                                                               |
| FW Upgrade:                  |                  |                                                                               |
| BLOB Transfer:               |                  |                                                                               |
| Description                  |                  |                                                                               |
| IODD data                    |                  | · 🗘 🏠 ·                                                                       |
| IODD:                        |                  | IODD Finder Import Delete                                                     |
| Release date: Document versi | on:              | Exit Select device                                                            |

#### Figure 7. Import the IODD File on IO-Link Control Tool

- 7) In the 'Device Tree' on the left side, select the 'Port' where the MAXREFDES284# is connected to (*Figure 8*).
- 8) Click 'Power ON' to enable the L+ supply for the selected 'Port'. The power-led on MAXREFDES284# as well as the red L+ LED on the selected MAXREFDES145# 'Port' should now be on.

| Image: Second second second                 | Port 1 Port 2 Port 3 P<br>Device Control<br>Device info<br>Device info<br>Device image                     | ort 4 Port 5 Port 6 Port 7                        | Port 8<br>Parameters<br>Search in pari             |                                  |          |                                               |          |                |          | Obse   |
|----------------------------------------------------------------------------------------------------|----------------------------------------------------------------------------------------------------|---------------------------------------------------|----------------------------------------------------|----------------------------------|----------|-----------------------------------------------|----------|----------------|----------|--------|
| PC<br>D-Lnk 8 pot mast<br>Device is Naclected<br>Inactive<br>Port 2<br>Device is selected<br>Inactive                                                                                                    | Port 1 Port 2 Port 3 P<br>Device Control<br>Device info<br>Device info<br>Device Image                     | ort 4 Port 5 Port 6 Port 7                        | Port 8<br>Parameters<br>Search in pari   {         |                                  |          |                                               |          |                |          |        |
| PC D-Unk 8 pot mark Pot 1 Pot 1 Pot 1 Pot 2 Pot 2 Pot | Device Control Device info Device: - Device Image                                                          |                                                   | Parameters           Search in pari         إؤرامي |                                  |          |                                               |          |                |          |        |
| P-Unix & port many     Device intreselected     Inactive     Pot 2     Inactive     Device intreselected     Inactive                                                                                                    | Device into Device: - Device Image                                                                         |                                                   | Search in pari   ईर्ट                              |                                  |          |                                               |          |                |          |        |
| O-Unix 8 port mast     O-Unix 8 port mast     Device is helected     Inactive     Port 2     Port 2     Port 3     Device isn't selected     Inactive     Port 4     Device isn't selected     Inactive     Port 5     Device isn't selected     Inactive     Port 5     Device isn't selected     Inactive     Port 6                                                                                                    | SIO / ISDU / DS:<br>Sele                                                                                   | IO-Link revision:<br>Bit rate:<br>Min cycle time: | Name                                               | ≱ Menu ♥   ∰ Fetch DS<br>  Index | Subindex | II   <u>↑</u> Read S<br>: Rights<br>isn't ope | Type     | Irite Selected |          |        |
| Povice isn't selected     Inactive     Port 7     Port 7     Port 7     Port 8     Port 8     Port 8     Port 8     Port 8     Port 9     Port 9                                                                                                    | Advance configuration:<br>IQ Behavior:<br>Power OFF<br>Inactive DI<br>Connected device state<br>Vendor ID: | Power ON<br>DO IO-Link                            |                                                    |                                  |          |                                               |          |                |          |        |
|                                                                                                    | Device ID:                                                                                                 |                                                   | Process Data                                       |                                  |          |                                               |          |                |          |        |
|                                                                                                    | Product ID:                                                                                                | -                                                 | IO-Link Mode: Process                              | Data Input / Output              |          |                                               |          |                |          |        |
|                                                                                                    | Serial number:<br>Vendor name:                                                                             | -                                                 | PD input:                                          | Validity: -                      | Plot     | PD ou                                         | tput:    | Set Validity:  | Invalid  | Valid  |
|                                                                                                    | Product name:<br>Cycle time:<br>IO-Link Revision:                                                          | -                                                 | Name                                               | -                                | For Unit | Name                                          | Raw data |                | Value Fo | r Unit |
|                                                                                                    | Port state:<br>Operate in IO-Link:<br>Fault:                                                               | <b>Inactive</b><br>№<br>NOFAULT                   |                                                    |                                  |          |                                               |          |                |          |        |
| se 😵 IO-Link                                                                                                    |                                                                                                    |                                                   |                                                    |                                  |          |                                               |          |                |          |        |

Figure 8. 'Power On' Port in IO-Link Control Tool

- 9) Then, click 'IO-Link' (*Figure 9*).
- 10) If communication is established correctly, the IO-Link Control Tool software shows the 'Vendor ID', 'Device ID', 'Cycle time', as well as the 'Process Data input (PD input)' (*Figure 9*).

Next to 'PD input', it should show 'Validity: valid' in green. This means the master is successfully communicating with the IO-Link device.

|                             | 100                    |                            |                       |                                       |          |          |           |            |                   |                      |                 |              | Ĩ |
|-----------------------------|------------------------|----------------------------|-----------------------|---------------------------------------|----------|----------|-----------|------------|-------------------|----------------------|-----------------|--------------|---|
|                             | Port 1 Port 2 Port 3 P | ort 4 Port 5 Port 6 Port 7 | Port 8                |                                       |          |          |           |            |                   |                      |                 |              |   |
|                             | Device Control         | Д                          | Paramete              | rs                                    |          |          |           |            |                   |                      |                 |              |   |
| ink 8 port master<br>Port 1 | Device info            |                            | Sear                  | :h in pari   🔅 Menu 🝷   👚             | Fetch DS | 1 Read A | ll 🛛 🏦 Re | ad Selecte | ed 🛛 📥 Write Sele | cted                 |                 |              |   |
| - 4 Channel Configurable    | Device: 4 Channel Co   | onfigurable Analog Output  | Name                  |                                       | Index    | Subindex | Right:    | s Type     | Unit              | Value                |                 |              |   |
| Port 2                      | Device image           | IO-Link revision:          | YHE                   | Identification Menu                   |          |          |           |            |                   |                      |                 |              |   |
| - Device isn't selected     |                        | V11                        | H                     | var Vendor Name                       | 16       | 0        | RO        | String     |                   | Analog Devices       |                 |              |   |
| Port 3                      | RD281                  | Bit rate:                  | LI LÃ                 | var Vendor Text                       | 17       | 0        | RO        | String     | 1                 | www.analog.com       |                 |              |   |
| - Device isn't selected     |                        | Min cycle time:            | L L                   | var Product Name                      | 18       | 0        | RO        | String     | 1                 | 4 Channel Configurab | le Analog Outpu | t            |   |
| m Inactive                  | MAX22007PMB            | 800 µs                     | LL L                  | var Product Text                      | 20       | 0        | RO        | String     | 1                 | 4 Channel 0-25mA or  | 0-12 5V         |              |   |
| Device isn't selected       | SIO / ISDU / DS:       | V V V                      |                       | ar Product ID                         | 19       | 0        | RO        | String     |                   | MAXREEDES284 + N     | AX22007         |              |   |
| active                      |                        |                            | 8                     |                                       | 13       | 0        | R0<br>DO  | Ouring     |                   | 0                    | N/22007         |              |   |
| vice isn't selected         | Selec                  | t device                   | l l                   |                                       | 21       | 0        | RU        | String     |                   | 0                    |                 |              |   |
| tive                        | Port Control           |                            | LI T                  | Hardware Version                      | 22       | 0        | RO        | String     |                   | Rev 1.0              |                 |              |   |
| e isn't selected            | Advance configuration: | ¢                          | l H                   | Firmware Version                      | 23       | 0        | RO        | String     | 1                 | Rev 1.0              |                 |              |   |
| e                           | IQ Behavior:           | ¢                          | l I H                 | Application Specific Tag              | 24       | 0        | RO        | String     | I                 |                      |                 |              |   |
| e isn't selected            | Power OFF              | Power ON                   | H                     | var Function Tag                      | 25       | 0        | RO        | String     | I                 |                      |                 |              |   |
|                             |                        |                            | 11 4                  | var Location Tag                      | 26       | 0        | RO        | String     | l                 |                      |                 |              |   |
| n't selected                | Inactive DI            | DO IO-Link                 | Y∙≣                   | Parameter Menu                        |          |          |           |            |                   |                      |                 |              |   |
|                             | Connected device state |                            | H                     | ar Test Parameter 253                 | 253      | 0        | RO        | Unsig      | ned Integer       | 0                    |                 |              |   |
|                             | Vendor ID:             | 0x01DE                     | l l Ĥ                 | var Test Parameter 16382              | 16382    | 0        | RO        | Unsig      | ned Integer       | 0                    |                 |              |   |
|                             | Device ID:             | 0x0457E6                   | 4                     | Application Test                      | 64       | 0        | RO        | Unsig      | ned Integer       | 1                    |                 |              |   |
|                             | Product ID:            |                            | <ul> <li>Ξ</li> </ul> | Diagnosis Menu                        |          |          |           |            |                   |                      |                 |              |   |
|                             | Vendor name:           | -                          | H                     | var Device Status                     | 36       | 0        | RO        | Unsia      | ned Integer       | 0                    |                 |              |   |
|                             | Product name:          |                            | ~                     | Detailed Device Status                | 37       | 0        | RO        | Arrav      | -                 |                      |                 |              |   |
|                             | Cycle time:            | 800 µs                     |                       | var Item [1]                          | 37       | 1        | NA        | Octet      | String            | 0x00.0x00.0x00       |                 |              |   |
|                             | IO-Link Revision:      | V1.1                       |                       | var Item [2]                          | 37       | 2        | NA        | Octet      | String            |                      |                 |              |   |
|                             | Port state:            | IO-Link                    |                       |                                       | 37       | 2        | NA        | 0.000      | Oling             | 0.00 0.00 0.00       |                 |              |   |
|                             | Operate in IO-Link:    | Yes                        |                       | Var Item [3]                          | 37       | 3        | NA        | Octet      | String            |                      |                 |              |   |
|                             | Fault:                 | NOFAULT                    |                       | var Item [4]                          | 3/       | 4        | NA        | Uctet      | String            | 0x00,0x00,0x00       |                 |              |   |
|                             |                        |                            | Process<br>IO-Link 1  | Jata<br>Node: Process Data Input / Ou | tput 🗸   | •        |           |            |                   |                      |                 |              |   |
|                             |                        |                            | PD inp                | ut: Validity:                         | valid    |          |           | Plot       | PD output:        | Set Validity:        | Invalid         | Valid        |   |
|                             |                        |                            | Name                  |                                       | Value    | For      | natted V  | Unit       | Name              |                      | Value           | Formatted V. | U |
|                             |                        |                            |                       | Raw data                              | 0x0F 0x0 | C0 0x0   | 0xC0      |            | △ Raw data        | 3                    | 0x00 0x00       |              |   |
|                             |                        |                            | var                   | PDIN                                  | 4032     | 403      | 2         |            | var PDOUT         |                      | 0               | 0            |   |
|                             |                        |                            |                       |                                       |          |          |           |            |                   |                      |                 |              |   |
|                             |                        |                            |                       |                                       |          |          |           |            |                   |                      |                 |              |   |
|                             |                        |                            |                       |                                       |          |          |           |            |                   |                      |                 |              |   |
|                             |                        |                            |                       |                                       |          |          |           |            |                   |                      |                 |              |   |
|                             |                        |                            |                       |                                       |          |          |           |            |                   |                      |                 |              |   |
|                             |                        |                            |                       |                                       |          |          |           |            |                   |                      |                 |              |   |
|                             |                        |                            |                       |                                       |          |          |           |            |                   |                      |                 |              |   |
|                             |                        |                            |                       |                                       |          |          |           |            |                   |                      |                 |              |   |
|                             |                        |                            |                       |                                       |          |          |           |            |                   |                      |                 |              |   |
|                             |                        |                            |                       |                                       |          |          |           |            |                   |                      |                 |              |   |
|                             |                        |                            |                       |                                       |          |          |           |            | 1.1               |                      |                 |              |   |

Figure 9. IO-Link Control Tool (IO-Link Communication Connected)

- 11) If the MAX22007PMB# is connected at power-up:
  - a. The MAXREFDES145# automatically detects this and opens the appropriate IODD (*Figure 10*).

| Device into                                                                                                    |                                                                                   |
|----------------------------------------------------------------------------------------------------|-----------------------------------------------------------------------------------|
| Device: 4 Channel Co                                                                                                    | nfigurable Analog Output                                                          |
| Device Image                                                                                                    | IO-Link revision                                                                  |
|                                                                                                    | V11                                                                               |
| RD281                                                                                                    | Bit rate:                                                                         |
|                                                                                                    | COM3                                                                              |
|                                                                                                    | Min cycle time:                                                                   |
| MAX22007PMB                                                                                                    | 800 µs                                                                            |
| SIO / ISDU / DS:                                                                                                    | √ √ √                                                                             |
| Select                                                                                                    | device                                                                            |
| Port Control                                                                                                    |                                                                                   |
| Advance configuration:                                                                                                    | \$                                                                                |
| IQ Behavior:                                                                                                    | •                                                                                 |
| Power OFF                                                                                                    | Power ON                                                                          |
|                                                                                                    |                                                                                   |
| Inactive DI                                                                                                    | DO IO-Link                                                                        |
| Connected device state                                                                                                    | DO IO-Link                                                                        |
| Connected device state<br>Vendor ID:                                                                                                    | 0x01DE                                                                            |
| Connected device state<br>Vendor ID:<br>Device ID:                                                                                                    | 0x01DE<br>0x0457E6                                                                |
| Connected device state<br>Vendor ID:<br>Device ID:<br>Product ID:                                                                                                    | 0x01DE<br>0x0457E6                                                                |
| Connected device state<br>Vendor ID:<br>Device ID:<br>Product ID:<br>Serial number:                                                                                                    | 0x01DE<br>0x0457E6<br>-<br>0                                                      |
| Connected device state<br>Vendor ID:<br>Device ID:<br>Product ID:<br>Serial number:<br>Vendor name:                                                                                            | 0x01DE<br>0x0457E6<br>-<br>0                                                      |
| Connected device state<br>Vendor ID:<br>Device ID:<br>Product ID:<br>Serial number:<br>Vendor name:<br>Product name:                                                                           | 0x01DE<br>0x0457E6<br>-<br>0<br>-                                                 |
| Connected device state<br>Vendor ID:<br>Device ID:<br>Product ID:<br>Serial number:<br>Vendor name:<br>Product name:<br>Cycle time:                                                            | 0x01DE<br>0x0457E6<br>-<br>0<br>-<br>800 µs                                       |
| Connected device state<br>Vendor ID:<br>Device ID:<br>Product ID:<br>Serial number:<br>Vendor name:<br>Product name:<br>Cycle time:<br>IO-Link Revision:                                       | 0x01DE<br>0x0457E6<br>-<br>0<br>-<br>-<br>800 µs<br>V1.1                          |
| Connected device state<br>Vendor ID:<br>Device ID:<br>Product ID:<br>Serial number:<br>Vendor name:<br>Product name:<br>Cycle time:<br>IO-Link Revision:<br>Port state:                        | 0x01DE<br>0x0457E6<br>-<br>0<br>-<br>800 μs<br>V1.1<br><b>IO-Link</b>             |
| Connected device state<br>Vendor ID:<br>Device ID:<br>Product ID:<br>Serial number:<br>Vendor name:<br>Product name:<br>Cycle time:<br>IO-Link Revision:<br>Port state:<br>Operate in IO-Link: | 0x01DE<br>0x0457E6<br>-<br>0<br>-<br>-<br>800 μs<br>V1.1<br><b>IO-Link</b><br>Yes |

Figure 10. MAX22007PMB# Connected at Power-Up (IODD Automatically Setected)

b. The PDin shows an 8-bit message counter (*Figure 11*).

| PD input : Validity: | valid         |                         |
|----------------------|---------------|-------------------------|
| Name<br>A Raw data   | Value<br>0xB4 | Formatted Value<br>0xB4 |
| ✓ ① Process Data In  |               |                         |
| var Message Counter  | 180           | 180                     |

Figure 11. MAXREFDES284# + MAX22007PMB# PD Input Counter

c. The PDout allows to set the DAC output voltage level (*Figure 12*).

| PD output: | Set Validity: | Invalid   | Valid            |
|------------|---------------|-----------|------------------|
| Name       |               | Value     | Formatted V Unit |
| 🛆 Raw data |               | 0x06 0x66 |                  |
| Var PDOUT  |               | 1638      | 1638             |
|            |               |           |                  |

Figure 12. MAXREFDES284# + MAX22007PMB# PD Output DAC Voltage Level

# **Programming the MAXREFDES284#**

## Hardware Required

- IO-Link master (that is, MAXREFDES145#) with a 24V AC-to-DC power adapter
- IO-Link cable
- MAXREFDES284#
- MAX22007PMB
- MAX32625PICO with associated ribbon cable to connect to SWD connector on MAXREFDES284# PCB
- One USB 2.0 USB A-to-Micro-B cable
- Microsoft Windows PC with one USB 2.0 type A-to-B cable

## **Software Required**

- TEConcept IO-LinkControl Tool software
- MAXREFDES284# IODDfile
- Eclipse MaximSDK
- Eclipse MAXREFDES284 Project
- Note that this eclipse project contains a demo application and an evaluation version of the IO-Link stack from TE-Concept.
- The full version of this stack can be purchased from TE-Concept: www.teconcept.de

## **Setup Steps**

- 1) Install the Eclipse MaximSDK. Install files can be downloaded from the Analog website *here*. Installation instructions are available *here*. See *Figure 13*.
- 2) Create a new workspace folder on the PC.
- 3) Copy the RD284\_interfaces2 Eclipse project into the new workspace folder.
- 4) Open Eclipse MaximSDK.
- 5) Select the above workspace project, click, and Launch.

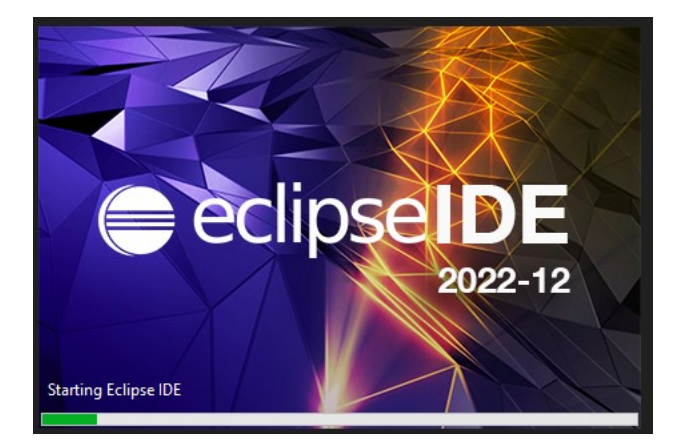

*Figure 13. Eclipse Loading Window* 

#### **Importing Device Examples**

The Maxim Arm<sup>®</sup> Cortex<sup>®</sup> Toolchain contains many examples demonstrating the features of the supported devices. Each device has its own set of examples and libraries that are separated into directories based on part numbers. Device directors are located on the C: drive at C:\Maxim\Firmware\<device>\Applications\EvKitExamples.

To begin working with the examples for the chosen device, complete the following steps.

1) Select **File > Import**. The Import dialog box appears (*Figure 14*).

| Import                                                                                                    |        |        | _      |        |
|----------------------------------------------------------------------------------------------------|--------|--------|--------|--------|
| Select<br>Choose import wize                                                                                                    | ard.   |        |        | Ľ      |
| Select an import wi                                                                                                    | zard:  |        |        |        |
| type filter text                                                                                                    |        |        |        |        |
| <ul> <li>&gt; General</li> <li>&gt; C/C++</li> <li>&gt; Git</li> <li>&gt; Pomph</li> <li>&gt; Pomph</li> <li>&gt; RPM</li> <li>&gt; Ren/Debug</li> <li>&gt; TextMate</li> <li>&gt; Tracing</li> <li>&gt; XML</li> </ul> |        |        |        |        |
|                                                                                                    |        |        |        |        |
| ?                                                                                                    | < Back | Next > | Finish | Cancel |

Figure 14. Import Dialog Box

2) Expand the 'General' folder and select 'Existing Projects' into 'Workspace'. Click **Next**. The 'Import Projects' dialog box appears (*Figure 15*).

| 🖨 Import                                       |                           |                      |        |           | ×    |
|------------------------------------------------|---------------------------|----------------------|--------|-----------|------|
| Import Projects<br>Select a directory to sear  | ch for existin            | ig Eclipse projects. |        |           | 7    |
| Select root directory:                         |                           |                      | ~      | Browse    | :    |
| <ul> <li>Select archive file:</li> </ul>       |                           |                      | ~      | Browse    | t    |
| Projects:                                      |                           |                      |        |           |      |
|                                                |                           |                      |        | Select    | All  |
|                                                |                           |                      |        | Deselect  | All  |
|                                                |                           |                      |        | Refres    | h    |
|                                                |                           |                      |        |           |      |
|                                                |                           |                      |        |           |      |
|                                                |                           |                      |        |           |      |
| Options                                        |                           |                      |        |           |      |
| Search for nested pro                          | ojects                    |                      |        |           |      |
| Gopy projects into w<br>Hide projects that alr | orkspace<br>readvexist in | the workspace        |        |           |      |
| Working sets                                   | ,                         |                      |        |           |      |
| Add project to work                            | ing sets                  |                      | [      | New       |      |
| Working sets                                   |                           |                      |        | Select    |      |
| working sets.                                  |                           |                      |        | Selection |      |
|                                                |                           |                      |        |           |      |
| ?                                              | < Back                    | Next >               | Finish | Cance     | el l |

Figure 15. Import Projects Dialog Box

- 3) Click **Browse** and select the folder containing the MAXREFDES284# examples to import. Select 'Folder'.
- 4) The 'Import Projects' dialog box reappears showing the root directory selected and a list of device examples in the 'Projects' field.
- 5) Select the check box to the left of each device example to import.
- 6) Select the **Copy projects** into workspace check box.
- 7) Click **Finish** to import the device examples into the workspace folder.

#### **Building a Project**

This section describes the steps to build the imported device project for the MAXREFDES284#. See 'Importing Device Examples' for instructions about importing Eclipse sample projects into the workspace.

To build a project, complete the following steps:

- 1) Select **Window > Show View > Project Explorer** from the menu bar. The 'Project Explorer' tab appears on the Eclipse home page.
- 2) Select **RD284\_interfaces2 > Build Project** using the hammer symbol above the 'Project Explorer' tab.
- 3) Select **Window > Show View > Console**. The results of the build appear on the 'Console' tab (*Figure* 16).

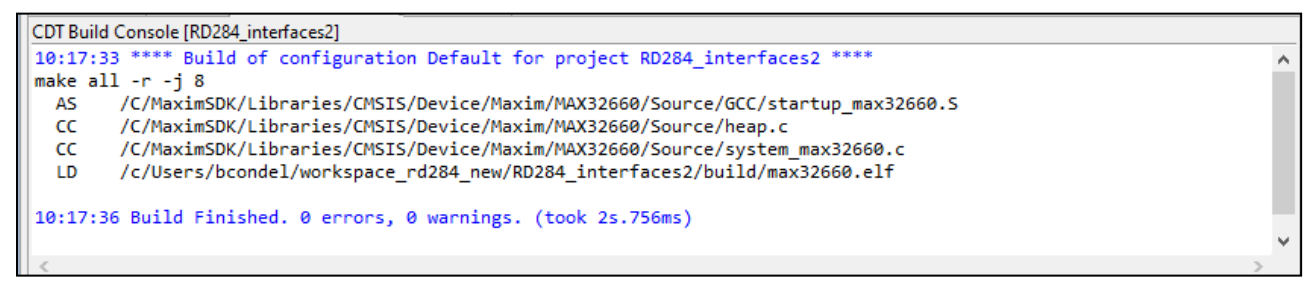

Figure 16. Eclipse Console Window

## **Debugging a Project**

Before debugging a project, make sure the MAXREFDES284# kit is properly connected and powered (*Figure 17*).

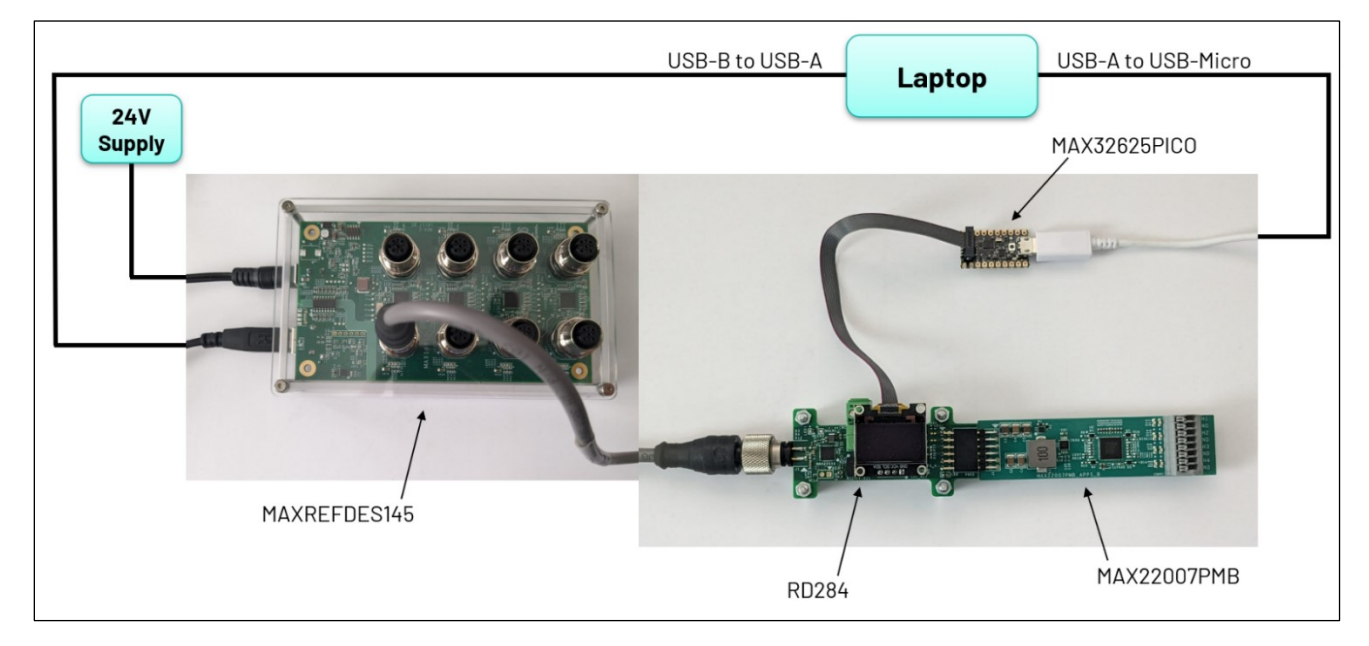

Figure 17. Hardware Setup

To debug a project, complete the following steps.

- 1) Select **Window > Show View > Project Explorer** from the menu bar. The 'Project Explorer' tab appears on the Eclipse home page.
- Select RD284\_interfaces2 and right click with mouse, then select Debug As > Debug Configurations on the 'Project Explorer' tab. The Debug Configurations window appears (*Figure 18*).

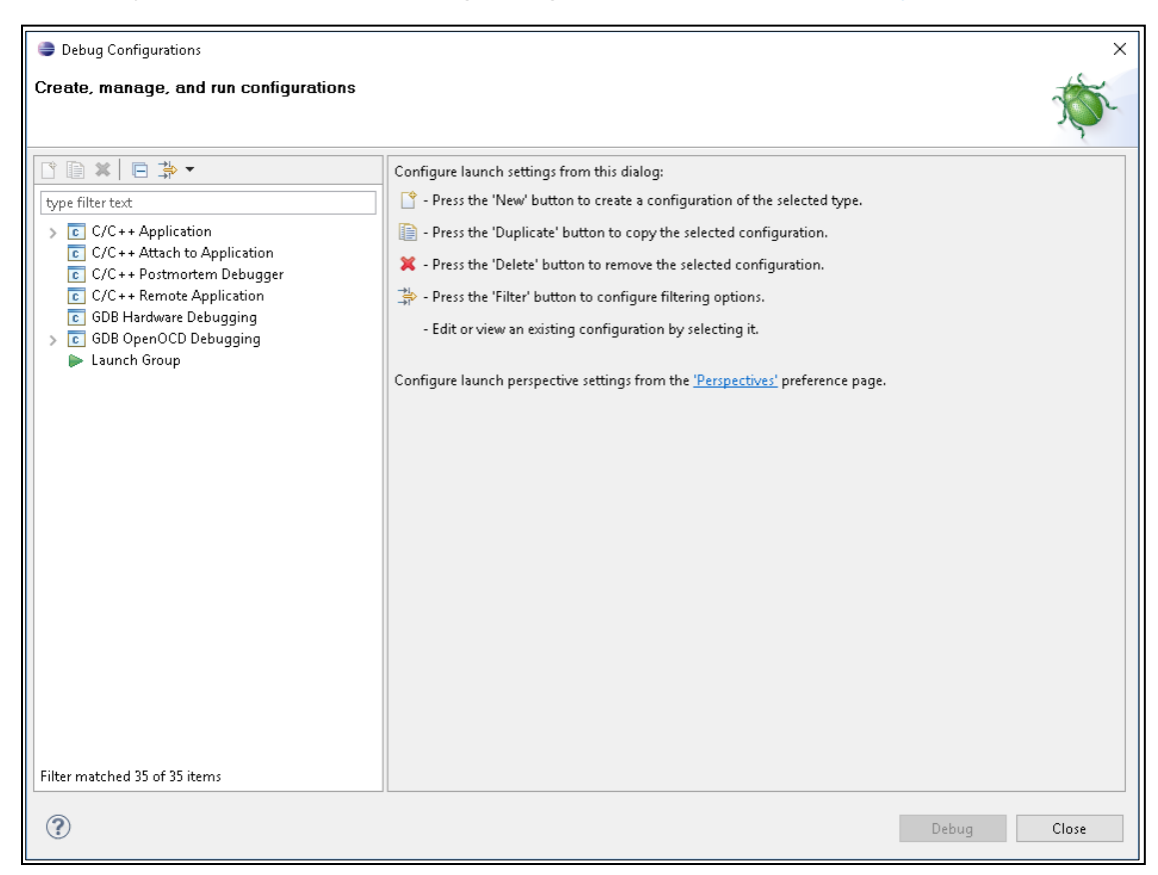

#### Figure 18. Debug Configurations Window

- 3) Select GDB OpenOCD Debugging > RD284\_interfaces2 Default in the left navigation panel.
- 4) The right-hand panel reappears, showing the debug settings specific to the **RD284\_interfaces2** project.
- 5) Ensure **Project:** and **C/C++ Application:** are populated (*Figure 19*).

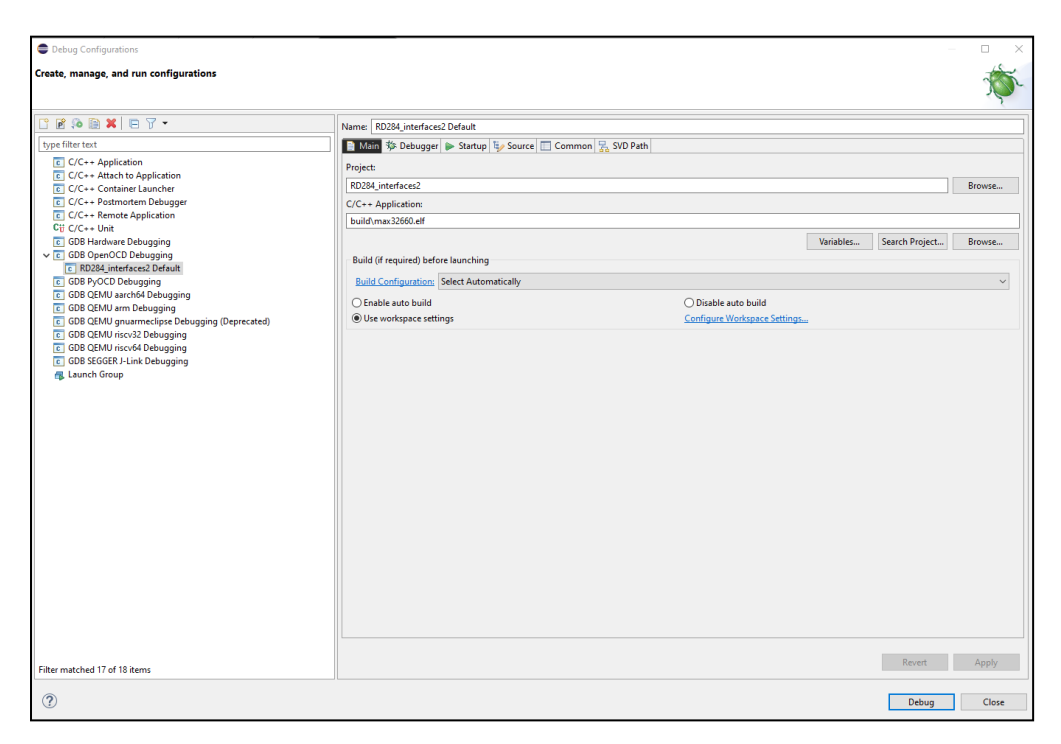

*Figure 19. RD284\_interfaces2 Debug Specifications* 

6) Select the 'Debugger' tab and ensure **Executable path**, **Config options**, and **Executable name** are populated (*Figure 20*).

| Debug Configurations                                                                                                    |                                                                                                    | - 🗆 X              |
|----------------------------------------------------------------------------------------------------|----------------------------------------------------------------------------------------------------|--------------------|
| Create, manage, and run configurations                                                                                                    |                                                                                                    | Ť.                 |
| 🖸 🖻 🗫 🔚 🗶 🖻 🏹 🕶                                                                                                    | Name: RD284_interfaces2 Default                                                                                                    |                    |
| CC+- Application     CC+- Application     CC+- Application     CC+- Container Lunchter     CC+- Container Lunchter     CC+- Container Lunchter     CC+- Container Lunchter     CC+- CC+- Remote Application     CC+- CC+- Remote Application     CC+- Remote Application     CC+- CC+- Remote Application     CC+- CC+- Remote Application     CC+ CC+- Remote Application     CC+ CC+- Remote Application     CC+ CC+ Remote Application     CC+ CC+ Remote Application     CC+ CC+ Remote Application     CC+ CC+ Remote Application     CC+ CC+ Remote Application     CC+ CC+ Remote Application     CC+ Remote Application     CC+ Remote Application     CC+ | Name (B038LinkTrice2) Default  Maine (B038LinkTrice2) Default  Part (B038LinkTrice2) Default  Part (B038LinkTrice2) Default  Start OpenOCD Setup  Start OpenOCD Setup  Start OpenOCD Setup  Start OpenOCD  Config optimic  Start OpenOCD  Allocate console for OpenOCD  Allocate console for the telnet connection  Config optimic  Start OB setsion  Executable name  Start OB setsion  Start OB setsion  Start OB setsion  Start OB setsion  Start OB setsion  Start OB setsion  Remote Target  Hoot name or IP address  Iscalhost  Port number:  Start OB  Start OB  Star | Browse. Variables. |
| Filter matched 17 of 18 items                                                                                                    |                                                                                                    | Revert Apply       |
| 0                                                                                                    | ·                                                                                                    | Debug Close        |

Figure 20. RD284\_interfaces2 Debugger Tab Configuration Settings

- 7) Click **Debug**. Eclipse opens the 'Debug' perspective and attempts to build the program loaded.
- 8) Load the program to the MAX32660 flash memory, as discussed in the next sections.

## Code Explained (main.c)

This section provides a brief explanation of the code contained within the main.c file.

#### **Headers and Pin Definitions**

At the top of the main.c file are calls to various libraries (header files) that must be included in the program (*Figure 21*). These files contain code and macro definitions required to run the program.

```
* @file
                main.c
36
    * @brief
37
                Hello World!
    * @details This example uses the UART to print to a terminal and flashes an LED.
38
39
    */
40
41 /***** Includes *****/
42 #include <stdio.h>
43 #include <stdint.h>
44 #include "mxc_device.h"
45 #include "led.h"
46 #include "board.h"
47 #include "mxc_delay.h"
48 #include "lib_app/inc/application.h"
49
50 #include "oled_driver.h"
51
52 #include "spi_driver.h"
53 #include "i2c_driver.h"
54
55 #include "MAX22007_driver.h"
56
57 #include "mxc_pins.h"
58
59 /***** Definitions *****/
60
619 // Pins:
62 // P0.2 - IOL_IRQ
63 // P0.3 - IOL WDG
64 // P0.4 - IOL_MISO
65 // P0.5 - IOL_MOSI
66 // P0.6 - IOL SCLK
67 // P0.7 - IOL_CS
68 // P0.8 - I2C0_SCL
69 // P0.9 - I2C0 SDA
70 // P0.10 - PMOD MISO
71 // P0.11 - PMOD_MOSI
72 // P0.12 - PMOD_SCLK
73 // P0.13 - PMOD CS
74
```

#### Figure 21. Header Files Within main.c

The mxc\_ files are modules in the 'MAX32660 Peripheral Driver API' directly associated with the configuration of the MAX32660. Similarly, the spi\_driver and i2c\_driver files are embedded SPI and I<sup>2</sup>C controller drivers for the MAX32660.

The oled\_driver.h is the library for communicating with, and displaying information on, the OLED display.

Pin definitions are included as comments below the list of header files for clarity.

### The main() function

*Figure 22* shows the main function within the program.

| 85  | // ************************************ |
|-----|-----------------------------------------|
| 869 | <pre>int main(void)</pre>               |
| 87  | {                                       |
| 88  |                                         |
| 89  | MXC_Delay(50000);                       |
| 90  |                                         |
| 91  | I2C_Init();                             |
| 92  |                                         |
| 93  | MAX22007_init(); // Init MAXX22007      |
| 94  |                                         |
| 95  | <pre>stack_main() ;</pre>               |
| 96  |                                         |
| 97  | OLED_Init(); // Init OLED               |
| 98  |                                         |
| 99  |                                         |
| 100 |                                         |
| 101 | while (1)                               |
| 102 |                                         |
| 103 | application_main_loop();                |
| 104 | parameter_cyclic();                     |
| 105 | MAX22516_AP1_pny_cyclic() ;             |
| 107 |                                         |
| 100 |                                         |
| 100 | ก                                       |
| 110 | ۵<br>۱                                  |
| 110 | }                                       |

#### Figure 22. Main Body Within main.c

The code begins by initializing the interface and device parameters, then executes an infinite while loop of the primary functions and tasks. These functions are explained in more detail below.

### **Initialization Tasks**

• MXC\_Delay(50000)

This function blocks further processing and generates a delay in microseconds. The delay is set to 50ms, in this case. This function call at the beginning of the program is used to ensure that the power is stable and the microcontroller is ready following power-up, before the device begins to operate.

#### • I2C\_Init()

This function initializes the I<sup>2</sup>C interface. The I<sup>2</sup>C clock frequency is 400kHz. The I<sup>2</sup>C interface is primarily used with the OLED display.

• MAX22007\_init()

This function initializes the MAX22007PMB board by setting the SPI clock frequency to 10MHz. All GPIOs on the MAX22007PMB board are configured as outputs and are enabled. All LEDs are turned off.

#### • stack\_main()

This function initializes the IO-Link device stack, configures SIO mode, and sets level of the C/Q line of the MAX22516. This function also initializes values for the 'Direct Parameter Page 1' variables.

#### • OLED\_Init()

This function initializes the OLED display.

#### **Operating Tasks**

This infinite loop continuously cycles through the following functions.

#### • application\_main\_loop()

See the 'Code Explained (application.c)' section.

• parameter\_cyclic()

This function processes background tasks including storing parameters to the electrically erasable programmable read-only memory (EEPROM) and reading/writing data for ISDU requests.

#### • MAX22516\_API\_phy\_cyclic()

This function ensure that the system state mode is synchronized with the DL state mode machine and must be called regularly to ensure normal operation.

### How to Turn on the Red LED

- Add the following line of code into main.c file before the while statement: MAX22516\_API\_write\_register(0x53,0x55);
- 5) Build the project: Click the hammer symbol in the toolbar at the top (*Figure 23*).

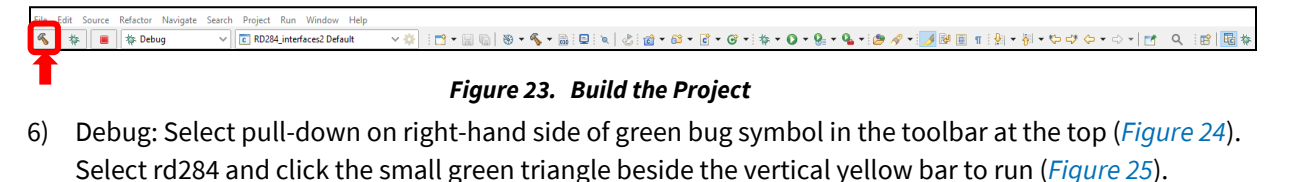

| File Edit Source Refactor Navigate Search Project Run Window Help                                                                                                    |                                                                                    | Q. ipt   🖬 🍫 |
|----------------------------------------------------------------------------------------------------|------------------------------------------------------------------------------------|--------------|
|                                                                                                    | Figure 24. Debug Mode Select                                                       |              |
| File     Edit     Source     Refactor     Navigate     Search     Project     Run     Window     Help       Image: Source     Image: Source     Image: Source     Image: Source     Image: Source     Help       Image: Source     Image: Source     Image: Source     Image: Source     Image: Source     Help       Image: Source     Image: Source     Image: Source     Image: Source     Image: Source     Help       Image: Source     Image: Source     Image: Source     Image: Source     Image: Source     Help       Image: Source     Image: Source     Image: Source     Image: Source     Image: Source     Help       Image: Source     Image: Source     Image: Source     Image: Source     Image: Source     Help       Image: Source     Image: Source     Image: Source     Image: Source     Image: Source     Help       Image: Source     Image: Source     Image: Source     Image: Source     Image: Source     Help       Image: Source     Image: Source     Image: Source     Image: Source     Image: Source     Help       Image: Source     Image: Source     Image: Source     Image: Source     Image: Source     Image: Source       Image: Source     Image: Source     Image: Source     Image: Source     Image: Source | ▾ё▯◨▾▥▧▯腸▯▣▯◥◙▯◾▯Ӿぇ◓▯।≠≒▯(炎;;;;0▾Q▾Q▾?;,0)▾∛▾;,0,,,,,,,,,,,,,,,,,,,,,,,,,,,,,,,,,, | ् 😰 😼        |

#### Figure 25. Run the Project

The red LED on PCB should now be flashing (*Figure 26*).

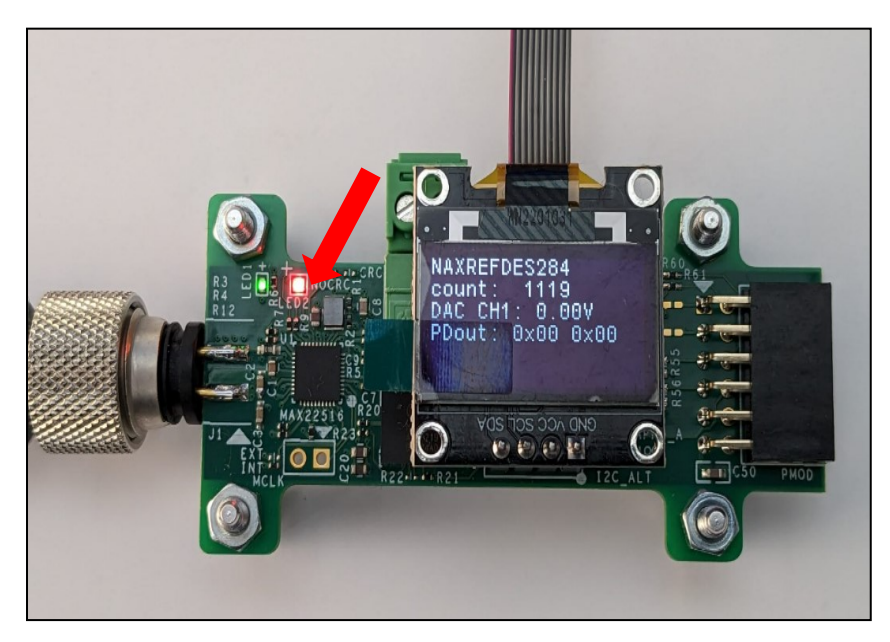

Figure 26. Red LED Location on MAXREFDES284#

7) When finished, click the red square in the toolbar at the top to stop the program (*Figure 27*).

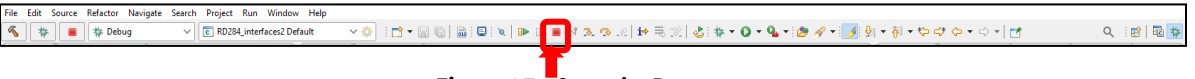

### Figure 27. Stop the Program

8) Click the C/C++ icon on the top right of the toolbar to return to the code (*Figure 28*).

| File Edit Source Refactor Navigate Search Project | t Run Window Help           |                                                                        |           |
|---------------------------------------------------|-----------------------------|------------------------------------------------------------------------|-----------|
| 🍕 🐐 🔳 🔅 Debug 🗸 🔽 RD28                            | 284_interfaces2 Default 🗸 🗸 | * IC + 🗑 🕲 📾 🖳 💌 💌 🗰 🕷 🕱 🕫 🖉 💀 🧟 🕸 + 🖸 + 🎱 🖋 🛃 + 🏹 + 🖗 + 🖓 + 👘 - 🖓 + 🖉 | Q 🗄 🖬 📴 🎘 |
|                                                   |                             |                                                                        |           |

#### Figure 28. Click the C/C++ Icon

### How to Turn on the Green LED

The process to turn on the green LED is very similar to turning on the red LED.

9) Add the following line of code into main.c file before the while statement:

MAX22516\_API\_write\_register(0x51,0xFF);

- a. Build project: Click the hammer symbol in the toolbar at the top (*Figure 23*).
- b. Debug: Select pull-down on right-hand side of green bug symbol in the toolbar at the top (*Figure 24*). Select rd284 and click the small green triangle beside the vertical yellow bar to run (*Figure 25*).

The green LED on the PCB should now be flashing (*Figure 29*).

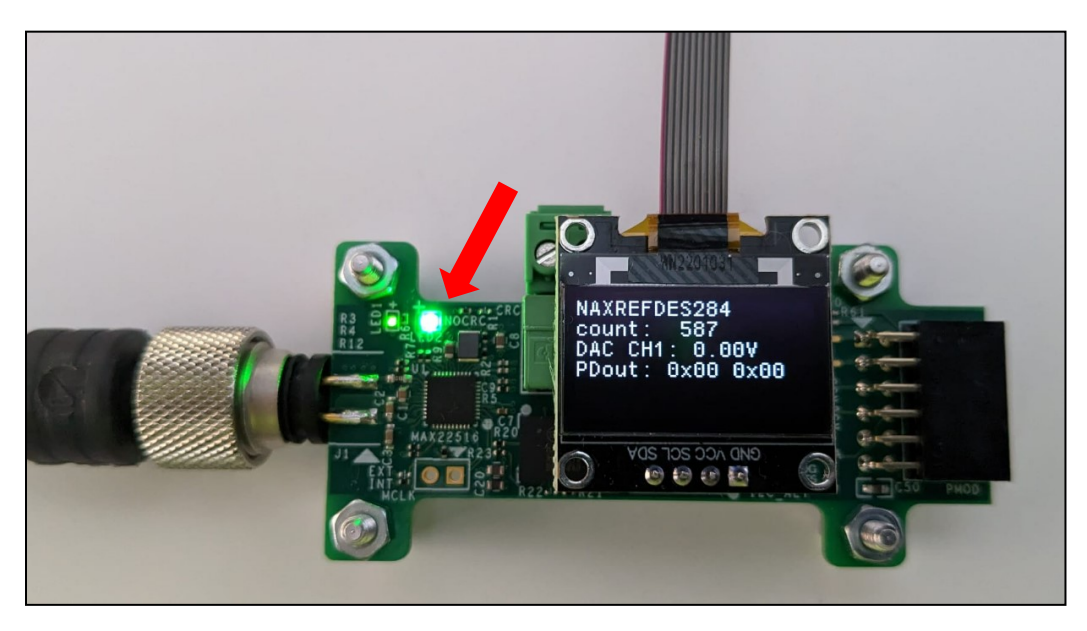

Figure 29. Green LED Location on MAXREFDES284#

10) When finished, click the red square in the toolbar at the top to stop the program (*Figure 27*). Click the C/C++ icon on the top right of the toolbar to return to the code (*Figure 28*).

## **Code Explained (application.c)**

This section discusses the code contained within the application.c file.

#### **Headers and Variable Declarations**

At the top of the application.c file are the header files that must be included in the program (Figure 30).

```
*** Includes
11
                    12
13 #include <stdint.h>
14 #include <stdio.h>
15 #include "inc/application.h"
16 #include "lib/inc/iol api.h"
17 #include "lib/inc/MAX22516 API.h"
18 #include "iol_stack_config.h"
19 #include "MAX22007_driver.h"
20 #include "oled driver.h"
21
23⊕ *** Internal Macros.
26⊕ *** Global data definition.
28
29 /*! active parameter set */
30 WRITE PARAMETER t active param = {0} ;
31
32 #if 0 // TODO
33 uint8 t PDIN LEN = 2 ;
34 uint8 t PDOUT LEN = 2 ;
35 uint32_t IO_COM_SPEED = IO_COM_SPEED_SET ;
36 #endif
37
39⊕ *** Internal data types declarations.
42 *** Internal function declarations.
45⊕ *** Internal data definitions.
48⊕ *** Implementation of internal and external functions.
50
51 0 /**
   * @brief Initializes the HW resourced which are used by the Device Application
52
   */
53
54 void device app hw init(void)
57
58 // Globals
59 char
               txt[32]="
                                       ۰;
60
61 // for demo application
62 uint16_t count = 0;
63 float DAC_LSB = (12.5 / 4095);
```

#### Figure 30. Header Files Within application.c

The application.h file includes function declarations for the application.c functions as well as the datatype definition for the WRITE\_PARAMETER\_t datatype.

The MAX22516\_API and iol\_api files include publicly available functions for the MAX22516 and IO-Link communication.

Global data definitions define data used in subsequent functions. These definitions include the following.

- WRITE\_PARAMETER\_t variables are writable ISDU parameters (read-write and write-only).
- **PDIN\_LEN** sets the length in bytes of the PDIn data (data coming from the MAXREFDES284# to the IO-Link master).
- **PDOUT\_LEN** sets the length in bytes of the PDOut data (data coming from the IO-Link master to the MAXREFDES284#).

• **IO\_COM\_SPEED** sets the communication speed for IO-Link communication. IO\_COM\_SPEED\_SET is defined in the iol\_stack\_config.h file and is set to COM3, by default.

Global variables are included a little lower in the code (line 55 in *Figure 30*) and include the following.

- txt[32] is text OLED display. Text is sent in 32-character chunks.
- **count** is the counter value sent to the IO-Link master as PDIn data. This counter is initialized to 0.
- **DAC\_LSB** is the calculated LSB of the MAX22007 output. The 12-bit DAC output has a 12.5V maximum range.

Note that variables and static values in this section are primarily for demonstration purposes.

#### **Hardware Initialization**

The device\_app\_hw\_init() function initializes any hardware used by the application. This function is empty, by default.

#### Main Loop

The hardware initialization function is followed by the application\_main\_loop() function, which contains the main user application code (*Figure 31*).

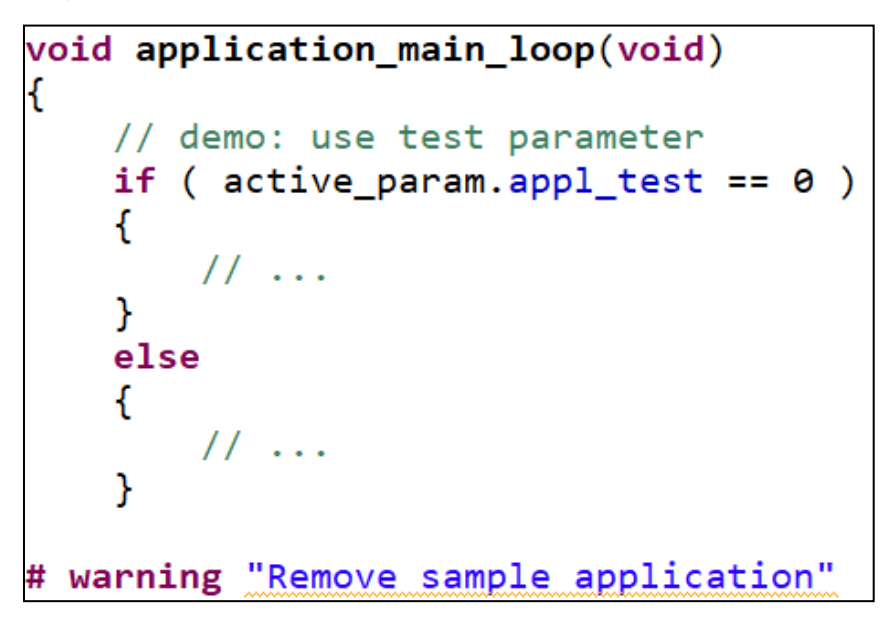

#### Figure 31. Start of the Main User application.c Loop

The remaining code is covered as following depending on which of the following use cases are chosen.

- DAC output controlled by PDOut within the TEConcept Control Tool GUI.
- DAC output ramping from 0V to full scale repeatedly depending on counter value.
- DAC output ramping low to high with green LED flashing and then ramping low again with red LED flashing.

These cases are discussed in detail in the following sections.

### DAC Output Controlled by PDOUT Using the Control Tool

The 12-bit DAC has a 12.5V reference. So, one LSB =  $\frac{12.5V}{4095}$  = 3.0525mV

To drive the DAC output to 5V, the code to use is calculated as follows:

 $Code = \frac{5V}{3.0525mV} \Rightarrow Code = 1638$ 

Within the TE-Concept GUI, enter this code under the 'Value' column for 'PDOut' (bottom right of window). The Hex value is shown just above it after entering the code.

To read this PDOut value sent over the IO-Link communication, use the following command.

iold\_pde\_api\_getpdout(pdO\_data);

This line of code extracts the PDOUT data from the IO-Link communication and can be used within the program.

This code has a counter that is constantly counting up during the running of the code. The value of this counter can be viewed in the PD input window (*Figure 32*).

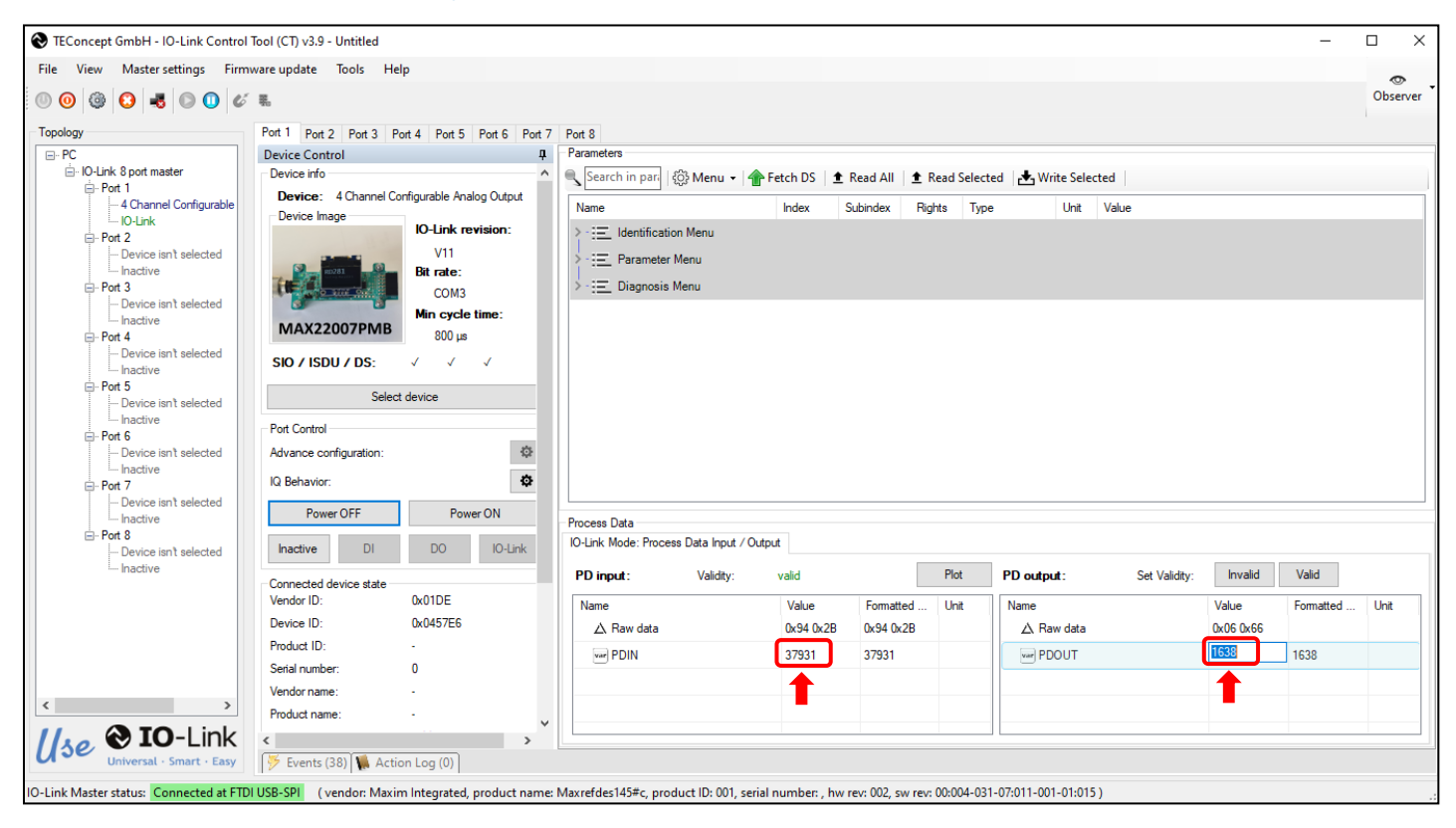

Figure 32. Location to Set Code for DAC Output Voltage

To send data back (PDIn) to the TE Concept GUI, use the following three lines of code.

- pdl\_data[1] = (count & 0xff);
- pdl\_data[0] = ((count>>8) & 0xff);
- iold\_pde\_api\_setpdin(pdI\_data, E\_VALIDITY\_VALID);

*Figure 33* shows the lines of code within application.c used in this example. Comments in green explain what is happening in the code.

```
// Extract PDout data from Master
uint8_t pd0_data[PDOUT_LEN] ;
iold_pde_api_getpdout(pd0_data);
// SET DAC CH1 voltage based on PDout number
v_level = DAC_LSB * ( ((pd0_data[0] & 0x3f)<<8) | (pd0_data[1]) );</pre>
// Set DAC out on MAX22007
MAX22007_set_output(1,
                                     V out,
                                                             v level);
void update_display(int count, double v_level, unsigned char * pd0_data);
update_display(count, v_level, pd0_data);
count++;
// Define pdI_data as 2 bytes long
uint8_t pdI_data[PDIN_LEN] ;
// Converts the count variable into Hex and displays as PDIN within TE Concept GUI
pdI_data[1] = (count
                          & 0xff);
pdI_data[0] = ((count>>8) & 0xff);
iold_pde_api_setpdin(pdI_data, E_VALIDITY_VALID);
```

#### Figure 33. Code Used for DAC Output Controlled by PDOut

The output voltage can be verified by either measuring the output voltage or by observing the OLED screen. The Hex value is also visible on the last line of the OLED (*Figure 34*).

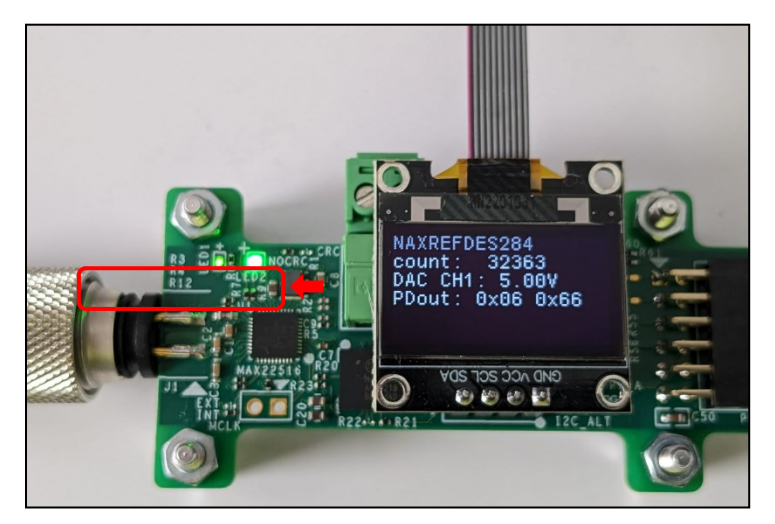

Figure 34. OLED Display for DAC Output

### DAC Output Ramping from 0V to Full Scale Depending on Counter Value

For this use case, a counter variable is constantly incrementing and, using bit masking and bit shifting, the DAC output voltage is set based on the counter value. *Figure 35* shows the lines of code within application.c used in this example. Comments in green explain what is happening in the code.

```
// Extract PDout data from Master
uint8 t pdO data[PDOUT LEN] ;
iold_pde_api_getpdout(pd0_data);
// SET DAC CH1 voltage based on counter
v_level = DAC_LSB * ((count & 0x3f)<<6);</pre>
// SET DAC CH1 voltage level based on ramp counter
//v_level = DAC_LSB * count;
// Set DAC out on MAX22007
                                                            v_level);
MAX22007_set_output(1,
                                     V out,
void update_display(int count, double v_level, unsigned char * pd0_data);
update_display(count, v_level, pd0_data);
// Increment counter variable
count++;
// Define pdI_data as 2 bytes long
uint8_t pdI_data[PDIN_LEN] ;
// Converts the count variable into Hex and displays as PDIN within TE Concept GUI
pdI data[1] = (count
                      & 0xff);
pdI_data[0] = ((count>>8) & 0xff);
iold_pde_api_setpdin(pdI_data, E_VALIDITY_VALID);
```

#### Figure 35. Code Used for DAC Output Controlled by Counter

The actual output voltage of the DAC can be observed by either measuring the output voltage on this channel or by observing the OLED screen.

#### DAC Output Continuously Ramping

The code in this example continuously ramps the DAC output from low (0.2V) to high (12.31V) and back to low again. When ramping up, the green LED is flashing. It then pauses at the top and ramps down with the red LED flashing. It pauses at the bottom before repeating the sequence. See *Figure 36*.

```
// Extract PDout data from Master
uint8_t pd0_data[PDOUT_LEN] ;
iold_pde_api_getpdout(pd0_data);
// SET DAC CH1 voltage level based on ramp counter
v_level = DAC_LSB * count;
// Set DAC out on MAX22007
MAX22007_set_output(1,
                                   V out,
                                                            v_level);
void update_display(int count, double v_level, unsigned char * pd0_data);
update_display(count, v_level, pd0_data);
// SET DAC CH1 voltage to ramp from 0.2V to 12.31V with Green LED on, pause at 12V, turn on Red LED and ramp back down to 0V
// Increment counter variable
count++;
count += delta;
if (count == 0 || count >= 4095)
   {
        delta = -delta;
                         // Reverse ramp
       MXC_Delay(100000); // One second delay
    3
if (delta > 0) // Ramping Up
    {
        MAX22516_API_write_register(0x53,0x00); // Turn off Red LED
       MAX22516_API_write_register(0x51,0xFF); // Turn on Green LED
    }
    else // Ramping Down
       {
         MAX22516_API_write_register(0x51,0x00); // Turn off Green LED
         MAX22516_API_write_register(0x53,0xff); // Turn on Red LED
       }
// Define pdI data as 2 bytes long
uint8_t pdI_data[PDIN_LEN] ;
// Converts the count variable into Hex and displays as PDIN within TE Concept GUI
                         & 0xff);
pdI_data[1] = (count
pdI_data[0] = ((count>>8) & 0xff);
```

Figure 36. Code Used for DAC Output Controlled by Ramp

#### **All Design Files**

Download All Design Files << MAXREFDES284 Design Files.zip>>

- 1) Hardware Files << hyperlink to filename: MAXREFDES284 Hardware.zip>>
- 2) Schematic << MAXREFDES284\_Schematic.pdf>>
- 3) Bill of Materials (BOM) << MAXREFDES284\_BOM.pdf>>
- 4) PCB Layout << MAXREFDES284\_PCB\_Layout.pdf>>
- 5) Fab Package << maxrefdes284\_apps\_a\_fab\_assembly.zip>>

IODD-File <<MAXREFDES284 IODD.zip>>

#### **Buy Reference Design**

Buy Direct: MAXREFDES284#

#### **Trademark List**

IO-Link is a registered trademark of Profibus User Organization (PNO). Windows is a registered trademark and registered service mark of Microsoft Corporation. Pmod is a trademark of Digilent, Inc.